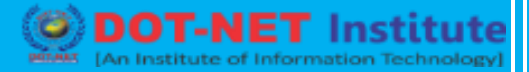

Institute

### Lesson no. 2: BILL – WISE DETAILS

### **Advanced Accounting in Tally ERP 9**

The details of all the sales and purchase transactions made with the debtors and creditors have to be maintained at the invoice level. In order to maintain these details Tally ERP 9 provides a feature called as Bill-wise details for bill-wise accounting. In this section you will learn to:

- Maintain details of bills.
- Specify credit periods.
- Obtain receivable and payable reports.
- Relate every entry with the relevant transaction.

### Activating Bill-wise Details

#### Go to Gateway of Tally -> select National Traders and shut Indus Enterprises

- Press F11: Features (Accounting Features)
- Type **YES** for Maintain Bill-wise Details.
- Retain No for Non Trading A/c also.
- Accept the settings by pressing Ctrl+A

### **Cost Centres and Cost Categories**

DOTNET

1. Cost Centres: A cost centre is a unit of an organization to which transactions can be allocated. Cost Centres are units to which costs or expenses are allocated and Profit Centres are units to which incomes are allocated. Tally.ERP 9 cost centres allow a dimensional analysis of financial information Tally.ERP 9 gives you the cost centre break-up of each transaction as well as details of transactions for each cost centre.

[An ISO Certified Institute]

- 2. Cost Categories: Cost Categories have been introduced specially for project oriented organisations as they require allocation of resources to parallel sets of cost centres. For example, the project is to construct an airport. The airport is the cost centre. For this project certain expenses are incurred by the project head. A simultaneous allocation of the amount has to be made for both the project and the project head. This requirement can be achieved using Tally.ERP 9 Cost Category feature. Any number of parallel allocations can be done as per requirements.
- **3.** Activating Cost Category and Cost Centre: Ensure that you are at the Gateway of Tally of National Traders. To activate the cost centre and cost category.

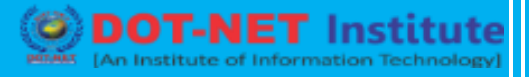

- Set YES to the following in the F11: Features (Accounting Features) •
- Maintain Cost Centres
- More than ONE Cost Category
- 4. Creating Cost Categories: Go to Gateway of Tally  $\rightarrow$  Accounts Info.  $\rightarrow$  Cost Categories  $\rightarrow$  Create.
- Name: Projects & Assignments
- Allocate Revenue Items: YES
- Allocate Non-Revenue Items: No
- Press Y or Enter to accept the screen.

| Cost Category Creation |                       |           |  |  |  |  |
|------------------------|-----------------------|-----------|--|--|--|--|
| Name<br>(alias)        | : Projects & Ass<br>: | signments |  |  |  |  |
| Allocate Revenue Items |                       | ? Yes     |  |  |  |  |
| Allocate No            | n-Revenue Items       | ? No      |  |  |  |  |

Similarly create Salesmen as a Cost Category.

- 5. Creating Cost Centre: Go to Gateway of Tally  $\rightarrow$  Accounts inf.  $\rightarrow$  Cost Centres  $\rightarrow$ Create. Category: Select Projects & Assignments.
- Name: Projects.
- Under Primary.

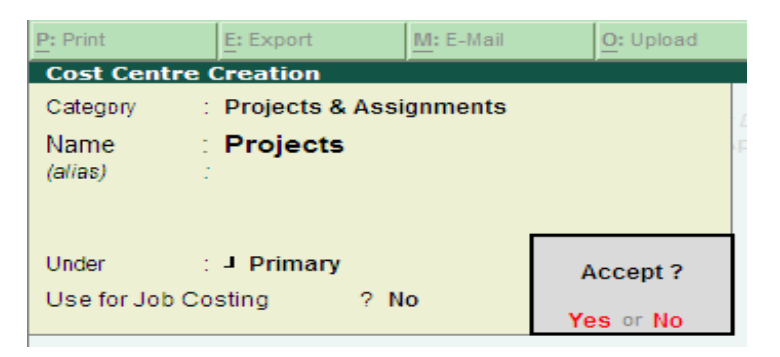

Similarly create the following Cost Centres

- Buildings, Roads and Airports, by selecting Projects and Assignments as Cost Category and Projects for Under.
- Amar and Barry, by selecting Salesmen as Cost Category and Primary for Under.

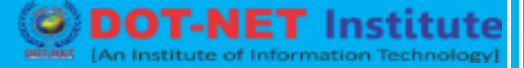

### Voucher Class

Voucher class is a novel way of automating accounting allocations during transactions. This is particularly useful in sales invoice where the nominal ledger account, to be creadited for each item of sale, is defined once. During voucher entry, the accounting credits for items sold are done automatically, Additional accounting entries like tax, freight, and other charges can be predefined to be carred out during actual invoicing.

Voucher class permits:

- Automation of entries to predefined ledger accounts.
- Automatic rounding off to preset value limits.

Create a voucher class for Sales Voucher Type: Go to Gateway of Tally  $\rightarrow$  Accounts Info.  $\rightarrow$  Voucher Types  $\rightarrow$  Alter.

- 1. Select Sales Voucher
- 2. Press Enter till you reach the Name of Class field.
- 3. Type the name as Sales Class.
- 4. Press Enter after typing Sales Class and the class screen appears.
- 5. The Voucher class table of Sales voucher type comprises of three sections.
  - Restriction of groups for which class can be used.
    - o Default accounting allocation for each item in invoice.
- Additional accounting entries. ertified in stitute

| Voucher Type Altera              | tion<br>lass | ,<br>       | Apex Institute             | , ,             | Ctrl + M    |
|----------------------------------|--------------|-------------|----------------------------|-----------------|-------------|
| (alias) :                        |              |             |                            |                 |             |
|                                  |              |             |                            |                 |             |
| General                          |              | Printing    |                            | Name of Class   |             |
| Type of Voucher                  | Sales        |             | Print after saving Voucher | ? No            | Sales Class |
| Abbr.                            | : Sale       |             | Lion for DOS Inveision     | 2.00            |             |
| Method of Voucher Numberi        | ng           | ? Automatic | Default Print Title        | : Sales Invoice |             |
| Use Advance Configurati          | on           | ? No        | Is Tax Invoice             | ? No            |             |
| Use EFFECTIVE Dates for Vouchers |              | ? No        | Declaration :              |                 |             |
| Make 'Optional' as default       |              | ? No        |                            |                 |             |
| Use Common Narration             |              | ?Yes<br>2No |                            |                 |             |
| narrations for each entry        |              | 1 110       |                            |                 |             |
|                                  |              |             |                            |                 |             |
|                                  |              |             |                            |                 |             |
|                                  |              |             |                            |                 |             |
|                                  |              |             |                            |                 |             |
|                                  |              |             |                            |                 |             |
|                                  |              |             |                            |                 |             |
|                                  |              |             |                            |                 |             |
|                                  |              |             |                            |                 |             |

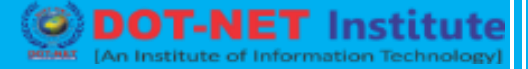

#### **Interest Calculations**

Interest is a legitimate return on money invested and chargeable in the business world on loans and also on delayed payments. Interest can be calculated on the basis of simple interest or compound interest. In Tally ERP 9 you can calculate interest in two ways:

- Simple Mode
- Advanced Mode

2.4.1 Calculating Interest in Simple Mode: Interest can be calculated on outstanding balances for any ledger account by specifying the interest rate and style of calculation in ledger master. The interest will be calculated automatically during voucher entry.

Go to Gateway of Tally → Accounts info. → Ledgers → Alter (Single mode) → Bank Account

- Set Activate interest Calculation? To YES and press Enter.
- Now you have to set the **Interest Parameters**, on the basis of which interest will be calculated for the ledger account. The screen appears as shown below:

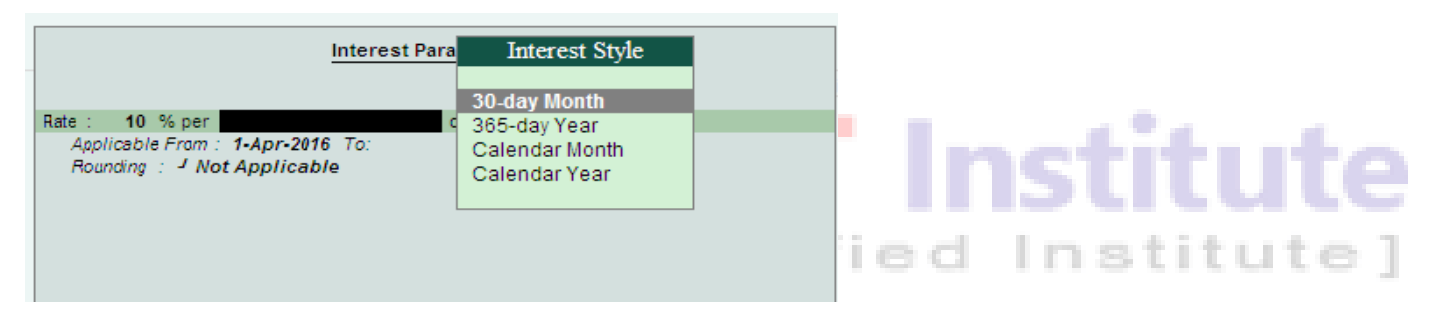

- Rate This is the rate at which the interest has to be calculated. Specify a rate of 15%.
- Interest Style Select 365-day Year and accept the screen.